РОБОТА В НАУКОМЕТРИЧНИХ БАЗАХ ДАНИХ

# Web of Science

НАУКОВА БІБЛІОТЕКА БІЛОЦЕРКІВСЬКОГО НАЦІОНАЛЬНОГО АГРАРНОГО УНІВЕРСИТЕТУ

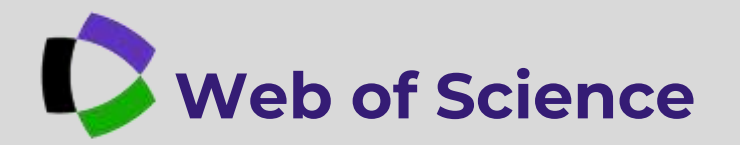

Ця платформа вважається найстарішою, оскільки почала своє функціонування у 1980 році і є продуктом компанії Clarivate. На просторах WoS можна виявити понад тридцять три тисячі наукових журналів і монографій популярними мовами світу. Кожен автор отримує персональний обліковий запис, в якому інформація про його публікації та статистика активності оновлюється протягом кожного тижня.

Платформа WoS налічує 18 баз, головною і першою у світі наукометричною базою є Web of Science Core Collection, в якій представлено реферативну інформацію з понад 22 тисяч журналів для всіх галузей знань. У ній відбираються видання, монографії, матеріали конференцій за прозорими критеріями. Проіндексовано реферативні дані кожної публікації : назва, усі автори, усі установи, вихідні дані публікації, резюме, ключові слова, грантова підтримка, пристатейний перелік літератури, що дозволяє застосувати цитованість та впливовість окремого документа чи групи, певного автора чи наукового колективу, установи чи країни.

Профіль автора у WoS створюється самим автором і відображається на сторінці після реєстрації в системі WoS (<u>https://www.webofscience.com</u>) угорі. Верифікований (підтверджений автором) профіль має особливу відмітку - "зелений кружечок із галочкою". Штучно створена системою колекція документів не є профілем автора!!! і не має даної відмітки.

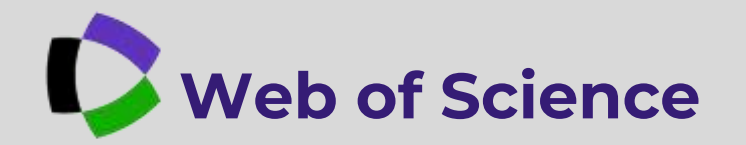

Отримати повний доступ до даних Web of Science можливо при виконанні двох умов:

- на основі підписки вашої організації;
- реєстрації в системі в УСТАНОВІ.

#### РЕЄСТРАЦІЯ (у межах установи)

Для того, щоб зареєструватись у WoS, переходимо за посиланням <u>https://www.webofscience.com</u>, та натискаємо "**Register**"(Зареєструватися). Заповнюємо відповідні поля онлайн форми (активну адресу електронної пошти,

створюємо пароль входу в систему WoS, підтверджуємо пароль, вказуємо ім'я, прізвище, вводимо капчу) та клікаємо "**Register**" (Зареєструватися).

На вказану адресу електронної пошти прийде лист підтвердження від системи. Необхідно підтвердити реєстрацію.

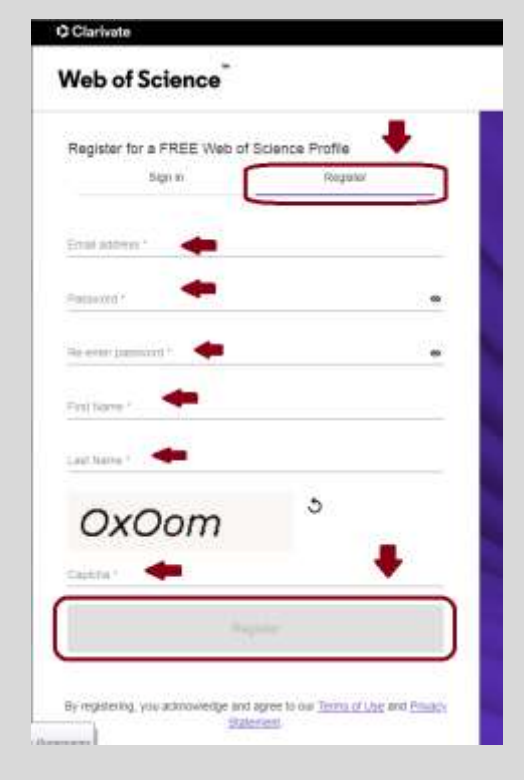

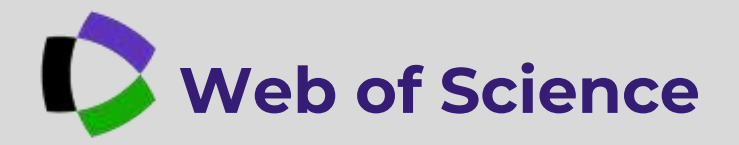

Після цього, входимо в систему за допомогою пошти та створеного пароля

Натискаємо "Sign in" (Увійти). Якщо ви зареєструвались в установі, де відкрито доступ, у вас будуть активні дві вкладки "Documents" і "Researchers".

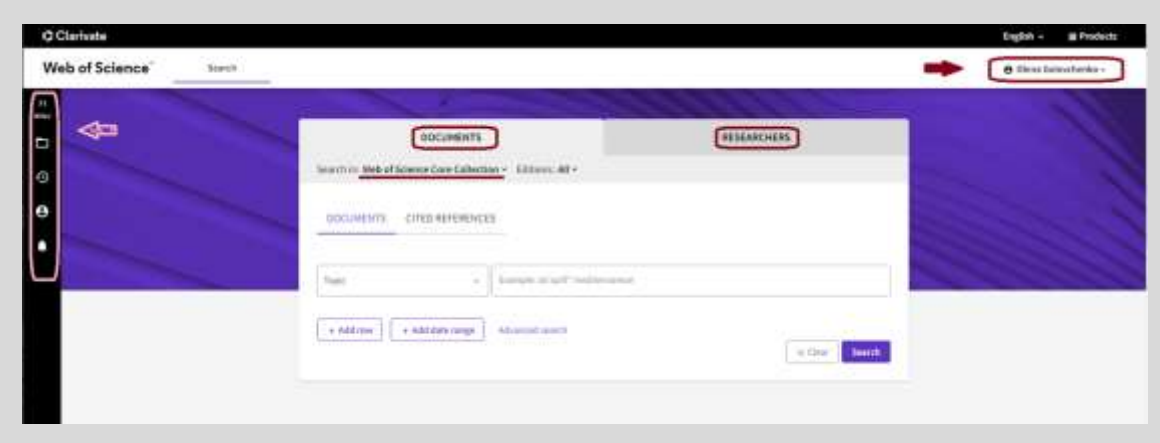

Зліва - бічна панель управління вашим особистим кабінетом. Угорі - ваш обліковий

запис з інструментами керування.

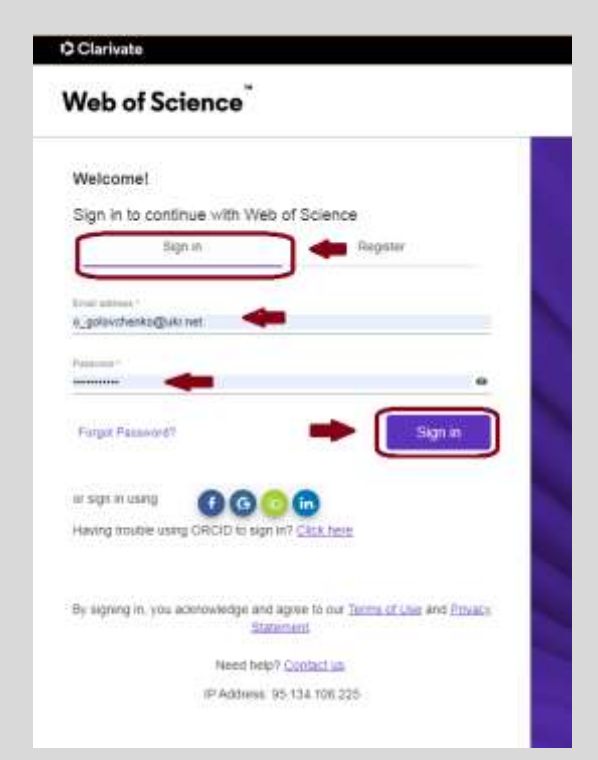

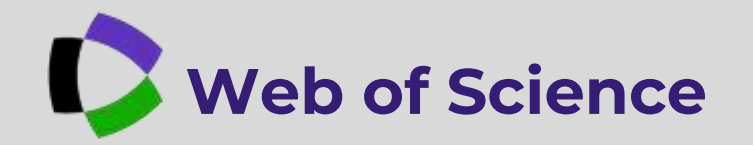

**My Profile**" - (Мій профіль), "**Profile Settings**" - (Налаштування профілю), "**Settings**" - (Налаштування), "**End session**" - (Завершити сеанс), "**End session and log out**" - (Завершити сеанс і вийти), "**Publications**" - (Публікації)

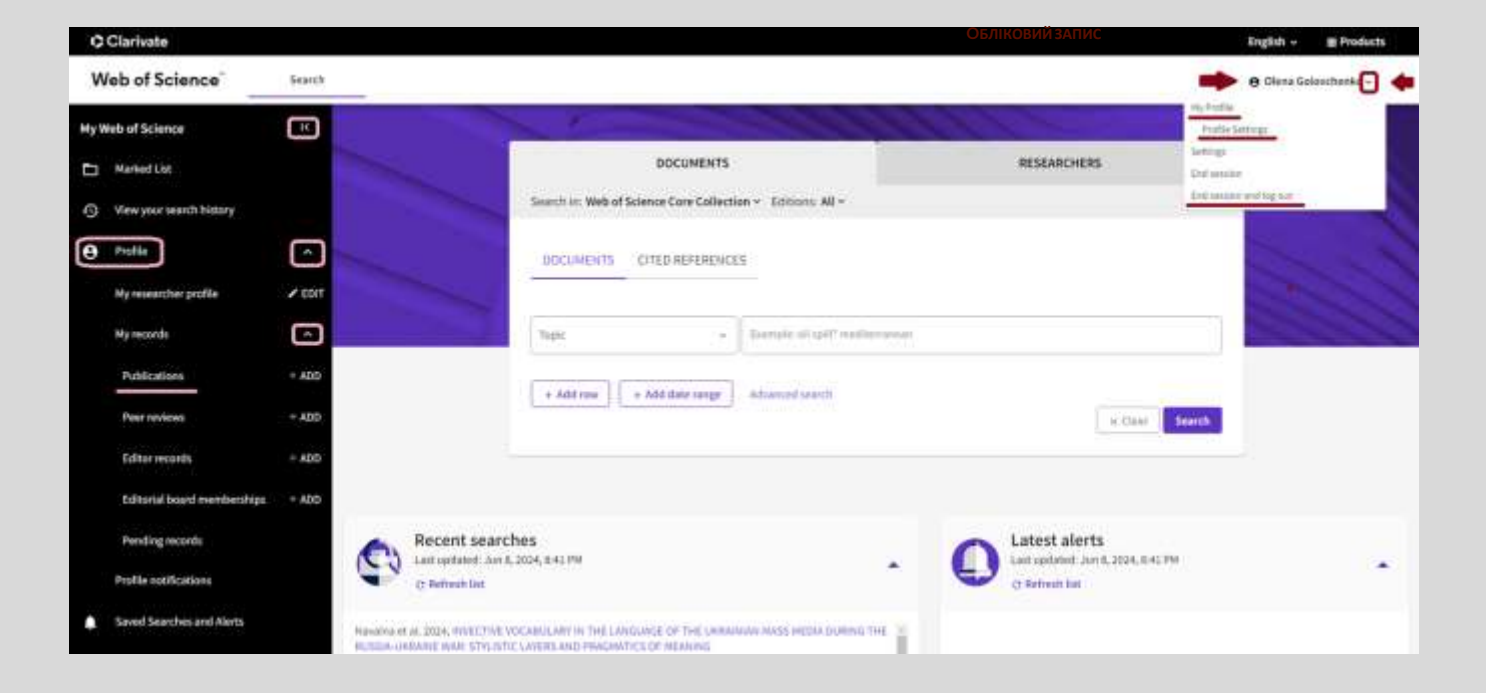

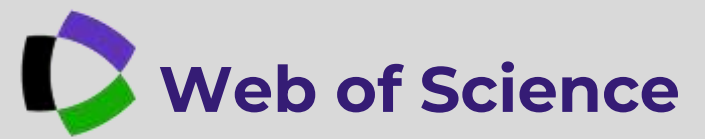

Верифікований профіль має такий вигляд (Зверніть увагу: зелений кружечок із галочкою). Профіль також містить наступну інформацію: ResearcherID, загальну кількість документів, кількість публікацій у WoS та WoCC, кількість препринтів, дисертацій, не індексованих видань, експертних оцінок, h-індекс, цитування статтей та патентів, можливість редагувати профіль за допомогою бічної панелі інструментів та кнопки "Edit" - "Редагувати". Кнопка "Share" дає можливість "Поділитися" - копіювати посилання на власний профіль, а кнопка "Export CV" - Експортувати профіль.

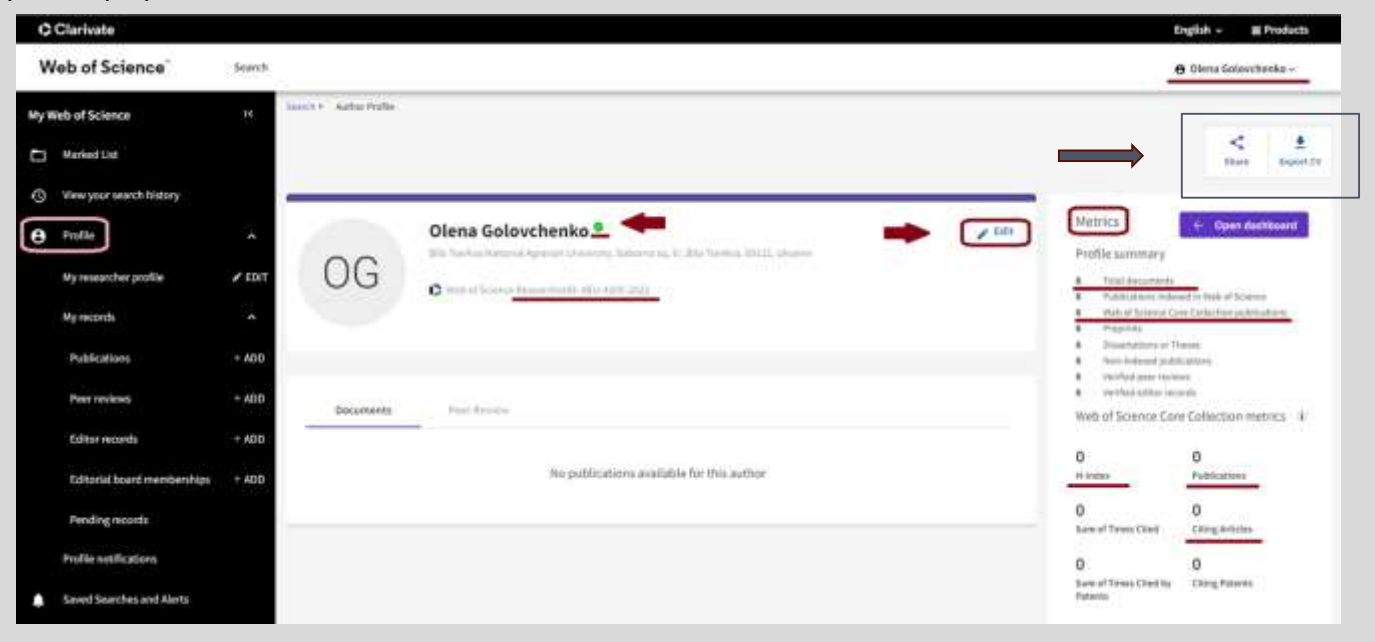

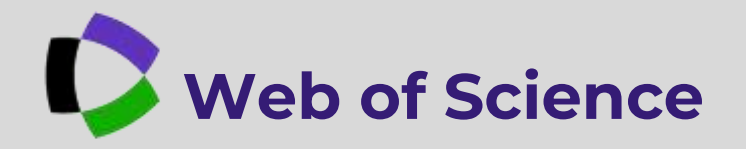

| 6 Edit Profil | Publication Preferences | Pour Review Proferences | ORCID! |
|---------------|-------------------------|-------------------------|--------|
| rafile Photo  |                         |                         | 1      |
|               |                         | 3                       |        |
|               | and plane.              |                         |        |
| Display name  | *                       |                         |        |
| davus 🥌       | Addite Name             | Golovchetka             | +      |
|               |                         |                         |        |

These are the names in 256, support or the additionant in your profile. To charge in norms, recolut the requeries publishes

Primary Organization Primary organization, which will show at the top of your profile. Sign merican transmission New York Statement Internet University, Soborna 20, Kr. Bin Weakers seguritation

Organization history

The organizations we have or recent:

Digital angle Laktor hotory

#### РЕДАГУВАННЯ ПРОФІЛЮ АВТОРА

Вносити зміни та редагувати профіль можливо за допомогою кнопки "Edit" - (Редагувати). Клікаємо на неї. Відкриється вікно "Profile Settings"- (Налаштування профілю). Тут ми можемо додати фото до профілю - "Select file"(Виберіть файл) або ж видалити наявне фото - "Remove photo" - (Видалити фото).

"Display name" - (Відображуване ім'я) - можливість зміни власного імені та прізвища.

"Published name" - можливість показу опублікованих імен.

"Primary Organization" - назва основної організації, яка відображуватиметься у верхній частині вашого профілю

"Save" - зберегти внесені зміни.

У цьому ж вікні "**Profile Settings**" - є можливість додати номер Оркід до профілю.

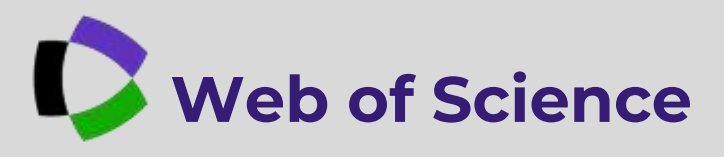

|                | Profile Settings                                                 | utian Preferences. Peer Revenue Pr | oferenzes DAEXD Syncing |
|----------------|------------------------------------------------------------------|------------------------------------|-------------------------|
|                | Profile Photo                                                    | - ret                              |                         |
|                | Display name 1<br>Torres                                         | Middle Marys                       | Galancharske            |
| Profile Settin | gs                                                               |                                    |                         |
| < 1 Profile    | Publication Preferences                                          | Peer Review Preferences            | ORCID Syncing           |
| Click belo     | w to login to GROD and conner                                    | ct to your Web of Science Resea    | urch Profile.           |
| Configure      | your sync preferences. You car<br>r ORCID up to date with change | t sync publications and peer re    | views.                  |
| CONNECT YO     |                                                                  |                                    |                         |
|                |                                                                  | Cancel                             | Save Save & Close       |

|                                           | Sign in to ORCID                                                      |
|-------------------------------------------|-----------------------------------------------------------------------|
|                                           | Don't have your ORCID ID yel? Register now                            |
| Email or ORC                              | 30.10                                                                 |
| Email or 10                               | i digit ORCID IO 🛛 📥                                                  |
|                                           | pullinghtation and an 1010, 1212, 5478, 2101                          |
| or example (                              |                                                                       |
| for example (                             | and presentation of the second second matrix                          |
| Nabeard<br>Your ORCI:                     | D patword                                                             |
| Assessed<br>Your OROIC                    | o passworit                                                           |
| Pessend<br>Nour ORCIC                     | D passwoord                                                           |
| Assessed<br>Your ORCID                    | 5 pativoorid                                                          |
| Autorit<br>Notes and Autority             | D patwoord  Sign in to OffCID Forget your personard or OffCID (07 Off |
| An exempter of<br>Passboard<br>Your ORCIE | Di passeeoriil                                                        |

Натискаємо "ORCID Syncing" -(Синхронізація Оркід), у спливаючому вікні клікаємо "CONNECT YOUR ORCID ID" -(Синхронізація з вашим обліковим записом Оркід).

Відкриється вікно входу в Оркід. Вводимо ваші дані входу до облікового запису : електронну адресу або номер Оркід та пароль, далі натискаємо "Sign in to ORCID"

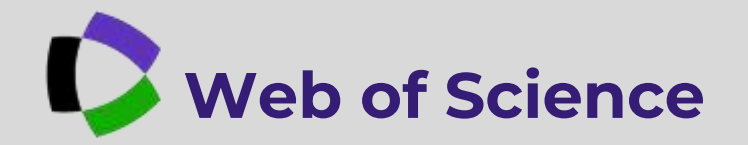

Відкриється вікно, в якому нам потрібно буде підтвердити запит на синхронізацію - "Дозволити доступ".

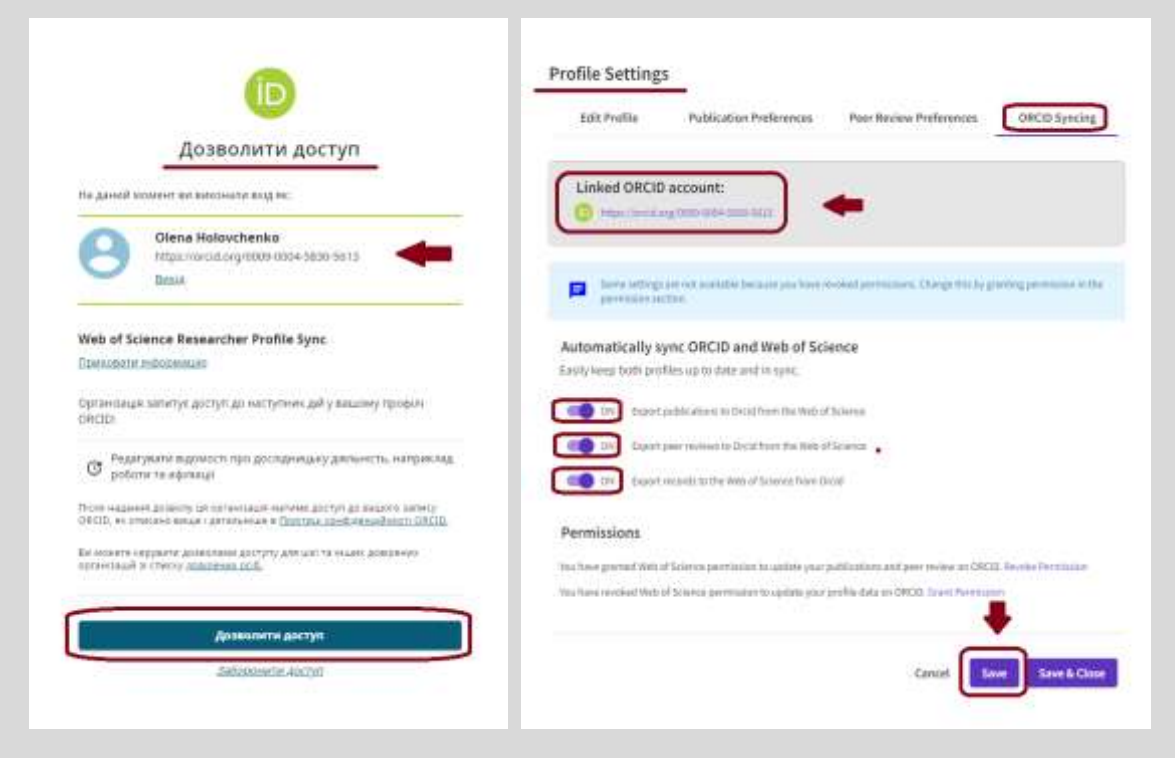

Після цього знову відкриється сторінка "Налаштування профілю", де вже буде додане посилання на обліковий запис Оркід. Залишиться налаштувати умови синхронізації та натиснути "Save" -(Зберегти). Все! Як бачимо, ваш профіль став пов'язаним з обліковим записом Оркід.

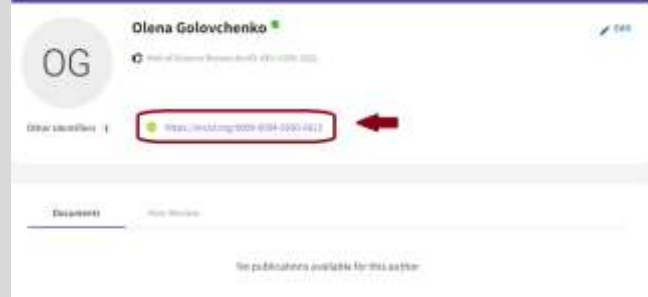

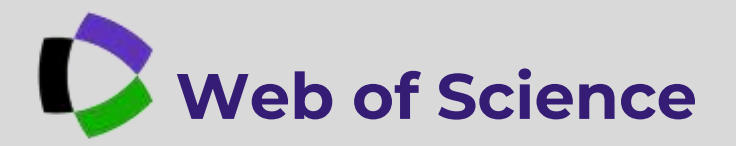

# ЯК ДОДАТИ ПУБЛІКАЦІЇ ДО СВОГО ПРОФІЛЮ?

| ¢    | Clarivate                   |        |                                          |   | toglish -    | # Products |
|------|-----------------------------|--------|------------------------------------------|---|--------------|------------|
| w    | leb of Science              | Search |                                          | - | O Olerta Sal | webenio -  |
| My W | Nob of Science              |        |                                          |   |              |            |
| Ċ,   | Marked List                 |        | My publication records + And publication |   |              |            |
| 0    | New your search history     |        |                                          |   |              |            |
| Θ    | Profile                     |        |                                          |   |              |            |
|      | My researcher profile       | ≠ €DIT | You don't have any publications yet      |   |              |            |
|      | My records                  |        | a Add publications                       |   |              |            |
|      | RáRation                    | + A20  | days have dated a distance on part.      |   |              |            |
|      | Peer reviews                | +.450  |                                          |   |              |            |
|      | Esitor records              | + A20  |                                          |   |              |            |
|      | Editorial board memberships | + A50  |                                          |   |              |            |
|      | Pending records             |        |                                          |   |              |            |
|      | Profile notifications       |        |                                          |   |              |            |
| ٠    | Saved Searches and Alerts   |        |                                          |   |              |            |

Існує декілька способів додавання публікацій до свого профілю. **Перший спосіб**: використання бічної панелі інструментів управління вашим профілем. Угорі має бути позначка вашого облікового запису. Натискаємо "+ADD Publication" - (Додати публікації).

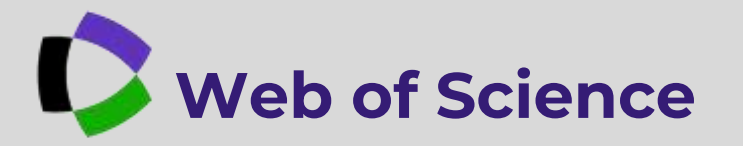

#### ЯК ДОДАТИ ПУБЛІКАЦІЇ ДО СВОГО ПРОФІЛЮ? (ПЕРШИЙ СПОСІБ)

| C Clarivate                 |        |                                                                                                    |   | Erglik - #Products    |
|-----------------------------|--------|----------------------------------------------------------------------------------------------------|---|-----------------------|
| Web of Science              | humb   |                                                                                                    |   | e Olana Golavatheria- |
| Wy Neb of Science           | π      | 538 WRW 1 (21)                                                                                                    |   |                       |
| Turbed List                 |        | Add publications to your profile                                                                                                    |   |                       |
| O Very nur send history     |        |                                                                                                    |   |                       |
| e hulis                     |        | Suggested publications                                                                                                    |   |                       |
| By reasoning profile        | ≠ tort | Add person and management                                                                                                    |   |                       |
| My records                  |        |                                                                                                    |   |                       |
| Netcent                     |        | Add publications by identifier                                                                                                    |   |                       |
| Part reviews.               | 1.400  | If your activity has some puttrained places over its COC to improve writery each toward we subside instanting stations (CPUs instead to the Way of Samira Care California). |   |                       |
| Editor works                | + A88  |                                                                                                    |   |                       |
| Editorial based mandampings | + 400  | Territ                                                                                                    |   |                       |
| Pending records.            |        |                                                                                                    |   |                       |
| Profile and facilities      |        |                                                                                                    |   |                       |
| a land Seattles and Alerts  |        | Add publications by the upload                                                                                                    | - |                       |
|                             |        | Gar with Old 75                                                                                                    |   |                       |
|                             |        | alle the store                                                                                                    |   | 82                    |

У вікні, що відкриється, у вас буде можливість додати публікації за допомогою Рекомендованих видань ("Suggested publications"). Тут ви вводите електронну адресу, за якою ви опублікували роботу "Add email addresses ". І додаєте її до профілю.

Або ж натискаєте (Додати публікації за ідентифікатором) - "Add publications by identifier" та обираєте відповідний ідентифікатор :

- DOI (коли статті немає у БД)
- Web of Science accession number (номер доступу ВОС: знаходиться у резюме статті) - в інших випадках.

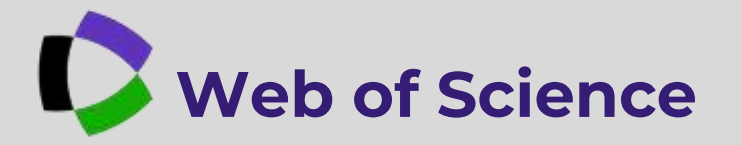

Як знайти Web of Science accession number (номер доступу BOC)?

| Dy.                                                                                                    | $p_{\mu,k,k,1}(\theta u_k h_k) ^{\frac{1}{2}} + 0  \text{with}  \mathcal{L}(\theta w_k h_k, \Sigma) ^{\frac{1}{2}} + 0  \text{weight}, \\ \mathcal{O}(\theta u_k w_k, \Sigma) ^{\frac{1}{2}} + 0  \text{weight}, \\ \mathcal{O}(\theta u_k w_k, \Sigma) ^{\frac{1}{2}} + 0  \text{weight}, \\ \mathcal{O}(\theta u_k w_k, \Sigma) ^{\frac{1}{2}} + 0  \text{weight}, \\ \mathcal{O}(\theta u_k w_k, \Sigma) ^{\frac{1}{2}} + 0  \text{weight}, \\ \mathcal{O}(\theta u_k w_k, \Sigma) ^{\frac{1}{2}} + 0  \text{weight}, \\ \mathcal{O}(\theta u_k w_k, \Sigma) ^{\frac{1}{2}} + 0  \text{weight}, \\ \mathcal{O}(\theta u_k w_k, \Sigma) ^{\frac{1}{2}} + 0  \text{weight}, \\ \mathcal{O}(\theta u_k w_k, \Sigma) ^{\frac{1}{2}} + 0  \text{weight}, \\ \mathcal{O}(\theta u_k w_k, \Sigma) ^{\frac{1}{2}} + 0  \text{weigh}, \\ \mathcal{O}(\theta u_k w_k, \Sigma) ^{\frac{1}{2}} + 0  \text{weigh}, \\ \mathcal{O}(\theta u_k w_k, \Sigma$ |
|----------------------------------------------------------------------------------------------------|----------------------------------------------------------------------------------------------------|
|                                                                                                    | Here Websof Science Researcher(3) and (WCOB - growthar By Clarinate;                                                                                                    |
| Second Parallel Second Parallel S | PREASURE AND CREDEN SCHWITV PROBALINE OF THEORY AND INSULTICE<br>Webmit 2: Treast 31: Prior 200-249                                                                                                    |
| Published                                                                                                    | 2020                                                                                                    |
| indexed                                                                                                    | 2029-07-28                                                                                                    |
| Document Type                                                                                                    | Actes                                                                                                    |
| Abstract                                                                                                    | It is issue that the current during of the capacity of worked tentaned conversation in the context of regional asympteticy of terms a<br>regionance development to the utilitie                                                                                                    |
|                                                                                                    |                                                                                                    |
|                                                                                                    | Bita Toerkiva Nad Agr Univ, Dept Econ & Econ Theory, Bita Toerkina, Kylv Oblast, Ukrdane                                                                                                    |
|                                                                                                    | Employees post-gripper en, man kanage og de angeweger og konstruktionet                                                                                                    |
| ategories/Classification                                                                                                    | Research Awaii: Business & Economics                                                                                                    |
|                                                                                                    | Citation Teples: 6 Social Sciences + 6.18 Accounting + 9.18.007 Tax Exterior                                                                                                    |
|                                                                                                    | Sastainable Development Goale 11 Ve Powery; 11 Netward Inequality                                                                                                    |
| Joh of Science Categories                                                                                                    | farment, future                                                                                                    |

Клікаєте на назву статті, відкривається резюме статті, гортаєте вниз, натискаєте "**See more data fields**"(Переглянути більше полів даних). Там і буде номер доступу ВОС.

|                           | Citation Typicia II Social Second > 1.10 Committee > 1.10 III Tan Evaluation<br>Seatamable Development Double ID No Powery; 11 Rockard Insequeity; |
|---------------------------|----------------------------------------------------------------------------------------------------|
| Web of Science Categories | Buthen, Fiture                                                                                                    |
| Language                  | Unicipation                                                                                                    |
| Accession Number          | WC010036640300125                                                                                                    |
| ISSN                      | 2006-4094                                                                                                    |
| eiSSN                     | 2110-6770                                                                                                    |
| IDS Number                | MUTRY .                                                                                                    |

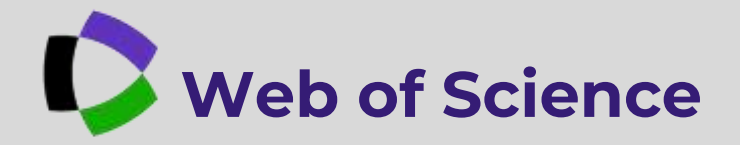

#### ДРУГИЙ СПОСІБ ДОДАВАННЯ СТАТТІ ДО ПРОФІЛЮ

| Search                                                                                                    | YBAFA !!!                                                                                                    |
|----------------------------------------------------------------------------------------------------|----------------------------------------------------------------------------------------------------|
| Support     Author Fundle • Author Fundle •       Svynous, Ivan_Monitorer elementering generated author record ©     HEBERMOIKOBAHHRÂ ПРОФИЛЫЕТ<br>КОЛЕНЦІЯ ДОКУМЕНТІВНІ       Bill Therein Intercord author intercord author record ©     HEBERMOIKOBAHHRÂ ПРОФИЛЫЕТ<br>КОЛЕНЦІЯ ДОКУМЕНТІВНІ       Published same     I | Are you this Author?     Write work, and poster integrapenes is gas Web of Sacres Author Hecost.     Clater regressed |
| Published Organization: II IIIIs Tarrivo National Agoalas University<br>Subject Categories IIII IIII IIII IIII IIII IIIII IIIII IIII                                                                                                    | Metrics<br>Profile summary<br>8 Total decommon<br>9 West of Science daw Editorium publications<br>9 Frances           |
| Bucaments     Author impact Reamplet  Showing 3 out of 3 publications indexed in Web of Science  Publications induced in Web of Science (3)                                                                                                    | Web of Science Core Collection metrics 1/<br>0 3<br>minute Publications<br>0 0                                        |

Коли ви увійшли у базу даних під своїм обліковим записом, знайшли вашу колекцію документів, натискаєте "Claim my record" -(Підтвердіть мій запис)

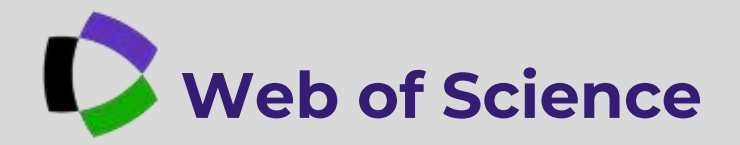

# ДРУГИЙ СПОСІБ ДОДАВАННЯ СТАТТІ ДО ПРОФІЛЮ

| Refine results<br>Publication team                                                                                                    | ( i events: 2 of these publications, i she lose write 6 of them                                                                                                    | ¢ø);                       |
|----------------------------------------------------------------------------------------------------|----------------------------------------------------------------------------------------------------|----------------------------|
| sec     sec     sec     sec     sec     sec     sec     sec     sec     sec     sec     sec     sec     sec     sec     sec     sec     sec     sec     sec | Activation of Business Processes in Service Cooperation of Rural Territories of Givane     Celeval Authority: Evyma, Inter,     Celeval Authority: Evyma, Inter,     Celeval Authority: Evyma, |                            |
| S hyperat, han I<br>Gen af                                                                                                    | MODELING OF ADDED VALUE AS A FRIVANCIAL INDICATOR OF ACTIVITY OF AGRICULTURAL ENTERPRISES<br>Commit Authority: Symmet, Nat<br>Other address: Summitting, Omnites: Stageade, Onlineat: Statelist, Inst. et al.<br>(3412 Manufacture): Vestary visio Stageade, Onlineat: Statelist, Inst. et al.                                                                                                    | IN THE REGIONS OF LIKRAINE |
|                                                                                                    | Grganizational and Economic Aspects of Increasing the Sostainability of Farmisia Ukraine     Cleared Astherity at Systems, Inter     Other address (Mars Vehicus, Venice), Soft at at     Other address (Mars Vehicus, Venice), Soft at at                                                                                                    | -                          |

У вікні. що відкриється, переглядаєте уважно публікації, обираєте свої, та "Submit" натискаєте -(Надіслати). Після опрацювання системою вашого запиту, y разі позитивного результату, публікації будуть додані до вашого профілю.

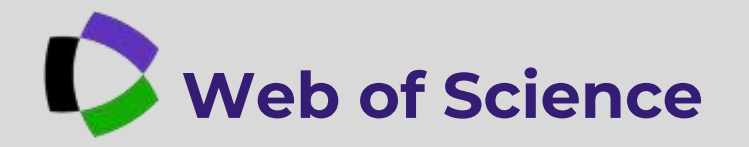

Шукаємо профілі автора, які потрібно об'єднати. Для цього у закладці "**Researchers**" - (Дослідники) обираємо "**Name Search**"-(Пошук імені) та вводимо ім'я автора. Натискаємо "**Search**" - (Пошук)

| DOCUMENTS          |        | RESEARCHERS |          |  |
|--------------------|--------|-------------|----------|--|
|                    |        |             |          |  |
| Name Search        |        |             |          |  |
| Last laste '       | × Ivan | romato)     | ×        |  |
| + Add name variant |        | ·           |          |  |
|                    |        | × Clea      | r Search |  |

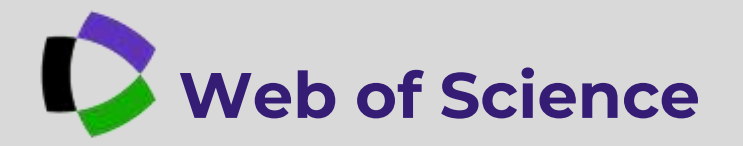

| Web of Science | Search                                                                                                    |                                                                                                    | e Okrus Saturchereks                                                                                                    |
|----------------|----------------------------------------------------------------------------------------------------|----------------------------------------------------------------------------------------------------|----------------------------------------------------------------------------------------------------|
|                | 2 results from the Wob of Scie                                                                                                    | ar.                                                                                                    |                                                                                                    |
|                | Nelive results  Goal Films  Current Solar  Current Solar  Author seem  Solar  Solar  S   | 20 The an antibiotive and     Very Machine 1     Very Machine 1     Very Machine 1     Very Machine 1     Very Machine 1     Very Machine 1     Very Machine 1     Very Machine 1     Very Machine 1     Very Machine 1     Very Machine 1     Very Machine 1     Very Machine 1     Very Machine 1     Very Machine 1                                                                                                    | nia umerica deve en en el 1 a di 1 4<br>2000-2023<br>Marcinetto di Sanci Constructione de la desense en el<br>Internazione el Constructione di Sanci Constructione desense entit |
|                | Signal proteins<br>Signal proteins in the first sector of the first sector of the sector of the sector | Services, 1949 General, 1, 170     Services, 1949 General, 1, 170     Services, 1949 General, 1, 170     Services, 1949 General, 1, 170     Services, 1940 General, 19     Services, 1940 General, 19     Services, 1940 General, 19     Services, 1940 General, 19     Services, 1940 General, 19     Services, 1940 General, 19     Services, 1940 General, 19     Services, 1940 General, 1940     Services, 1940 General, 1940     Services, 1940 General, 194     Services, 1940 General, 194     Services, 1940 Gen | 2019-2019<br>Skiej<br>Stransmit I                                                                                                    |
|                | C consist.                                                                                                    | ( Anterior and )                                                                                                    | 10 10 10 10                                                                                                    |

У фільтрі пошуку додаємо назву університету. Поле пошуку звузиться до потрібної кількості профілів та колекцій документів. Серед них обираємо ті, які потрібно об'єднати, та натискаємо "**Merge Records**" - (Об'єднати записи)

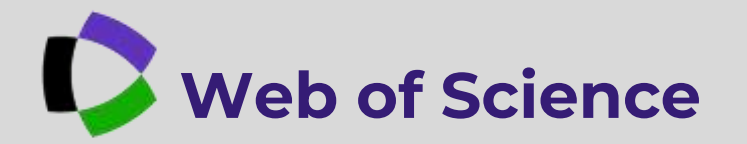

| <b>0</b> ** | ar internation                                                                                                    | <b>O</b> Contracto                                                                                                    | of other distances           |             |                      |                                                                                                    |
|-------------|----------------------------------------------------------------------------------------------------|----------------------------------------------------------------------------------------------------|------------------------------|-------------|----------------------|----------------------------------------------------------------------------------------------------|
| - Pi        | lease provide your constact inform<br>of plan tablet your constant, pre-will be<br>then any plan tablet to the tablet?" | antion<br>solited within ( days when<br>the second second s | ther they have been accepted | or reported | 11<br>11<br>12<br>10 | I for et allowshy we to energy problem and<br>energy publications. If your want to connect<br>a failer the hypothy, volved a distance<br>republica. |
|             | Digunuoo+                                                                                                    |                                                                                                    | a gladinicti a c             |             |                      |                                                                                                    |

Далі проходимо три кроки виправлення записів злиття. Перший крок - підтверджуємо інформацію про себе - "я є автором - Це я". Перевіряємо ваше ім'я та адресу електронної пошти, куди надійде лист від WOS про подачу заявки та терміни виконання запиту. Після цього натискаємо "Next Review publications" - (Далі : Огляд публікацій).

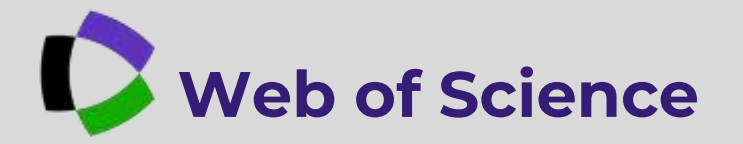

| Publication New constitution(0)                                                                                                    |                                                                                                    | За необхідністю - видалению |
|----------------------------------------------------------------------------------------------------|----------------------------------------------------------------------------------------------------|-----------------------------|
| Refine results                                                                                                    | 🖸 Sit publication in this active profile 🛛 Insures Interior 📄 🖉 Sites investi first in                                                                                                    | 4                           |
| Autor care -<br>Dependence                                                                                                    | Actuation of Hallmen Process is Service Corporation of Real Technoles of Ukraine<br>Insura Interaction Actual Interaction Actual Control (Control of Control of Control                                                      | 0<br>Nine<br>Old            |
| Jacomal Name **  Autorative Answer (Construct Answer)  Autor (Construct Answer)  Autor (Construc | MODELINELOF ADDED WULLE AS A PRIVACIAL REDUCTION OF ACTIVITY OF ADMULLEURAL<br>EXTERNITION OF THE REDUCTION OF VIOLANCE<br>Landida and the Reduction Contained: 1 – 1 (2014) The Red<br>National Anti-<br>National Automatic Foundation of Administration Contained and Contained<br>Administration of Contained Contained Contained Contained Contained<br>Administration Contained Contained Contained Contained Contained Contained<br>Administration Contained Contained Contained Contained Contained<br>Administration Contained Contained Contained Contained Contained<br>Administration Contained Contained Contained Contained Contained<br>Administration Contained Contained Contained Contained Contained<br>Administration Contained Contained Contained Contained Contained<br>Administration Contained Contained Contained Contained Contained Contained<br>Administration Contained Contained Contained Contained Contained Contained<br>Administration Contained Contained Contained Contained Contained Contained<br>Administration Contained Contained Contained Contained Contained Contained<br>Administration Contained Contained Contained Contained Contained Contained<br>Administration Contained Contained Contained Contained Contained Contained<br>Administration Contained Contained Contained Contained Contained Contained<br>Administration Contained Contained Contained Contained Contained Contained Contained Contained Contained<br>Administration Contained Contained Contai | 0 Hermoni<br>Trees<br>Clied |
| Organizations -                                                                                                    | Dispersionless al and Economic Aspects of Investigating the Social additional And Economic Devices     Device and Annual State Office Version (1-1) toosed and the Social State)     Device and Annual Social Office And Interface Office Interface Annual Version (1-1)     Device Annual Version (1-1)     Device Annual Version (1-1)     Device Annual Version (1-1)     Device Annual Version (1-1)     Device Annual Version (1-1)     Device Annual Version (1-1)                                                                                                    | 0<br>Tree<br>Dead           |

Другий крок : переглядаємо документи. Тут ми маємо змогу переглянути свої публікації. Якщо серед поданих наявні НЕ ВАШІ публікації, є можливість їх видалити, натиснувши "Remove". Якщо всі публікації ваші, натискаємо "Next: Review and submit" - (Далі : переглянути та надіслати)

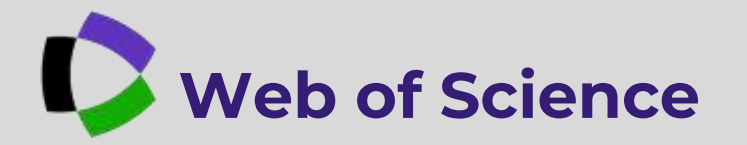

| 🖉 ther ethermotion 🛛 🥥 Novies documents - 🚺 Cardion and as                                                                                                    | broit charges |  |   |
|----------------------------------------------------------------------------------------------------|---------------|--|---|
| Review                                                                                                    |               |  |   |
| Confirm your changes before submitting your spreations.                                                                                                    |               |  |   |
| Summary of your corrections:                                                                                                    |               |  |   |
| Primary name for this profile: Svinnes, Aven<br>Merged profiles: Svinnes, new, Svynese, herr                                                                                                    |               |  |   |
| I Decuments remained because they are not written by this auto-                                                                                                    | 11 Carl 12    |  |   |
| 8 Documents remain they are written by this author                                                                                                    |               |  |   |
| ¢ These mere corrections                                                                                                    |               |  |   |
| Creetact leffermation Isla                                                                                                    |               |  |   |
| Name: Goliaetheria, Olima<br>Exisă aldresi: o, golencheriaetheir net                                                                                                    |               |  |   |
| reparation of the rest of the rest of the |               |  | - |

Третій крок : підтвердьте та надішліть. Ще раз ретельно здійснюємо огляд ваших виправлень та контактної інформації.

Якщо все правильно і вас влаштовує, натискаємо "Submit corrections" - (Надішліть виправлення).

На вказану адресу електронної пошти прийде лист від WOS про отримання вашого запиту та будуть вказані терміни його виконання.

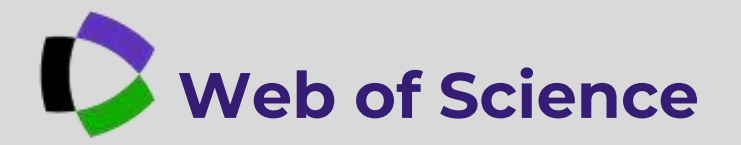

Після оновлення системи, у WOS з'явились нові функції. Тепер кожна публікація проходить стадію перевірки -"верифікації". Непідтверджені публікації будуть невидимі. У самого автора з'явилась можливість перевірити статус своїх публікацій та можливість підтвердження власного авторства.

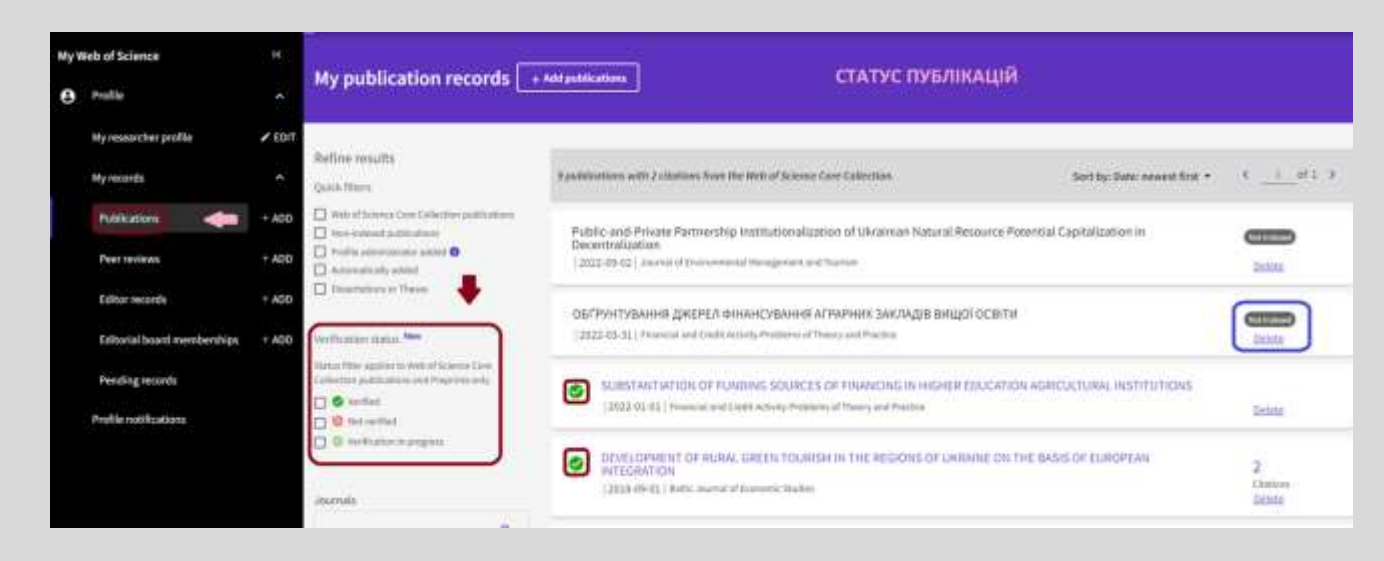

I так, статус своїх публікацій автор може перевірити, зайшовши у свій профіль, та скориставшись бічною панеллю управління профілем. "Publications" Натиснувши Публікації - автор побачить графічні позначки біля своїх робіт та зліва їх розшифровку. Зелений кружечок із галочкою означає, що робота перевірена, підтверджена, і буде видима у профілі. Червоний не верифікована, потрібно підтвердження власного Ледь зафарбований авторства. із підкресленою кружечок галочкою - триває перевірка.

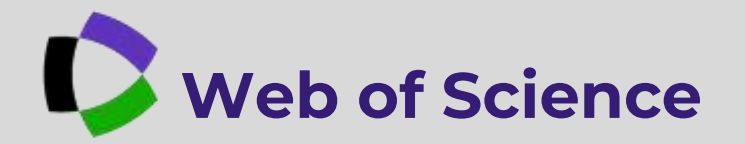

| MyV | ieb of Science              | 54     | 10 12 S 10                                                                                                    |                                                                                                    |              |
|-----|-----------------------------|--------|----------------------------------------------------------------------------------------------------|----------------------------------------------------------------------------------------------------|--------------|
|     | Profile                     |        | My publication records [ +                                                                                         | Add poldforthyne                                                                                                    |              |
|     | My researcher profile       | ≠ toit | Manual authorship verification n                                                                                   | aquired for X publication(x).                                                                                                    | ×            |
|     | Myrecords                   | ۵      | Web of Scotters and chiplays verified a                                                                            | ultications in your public researching people, below and match your name from a last of authors he such people attorney worky your authority, pa | 111 PROF.    |
|     | Publication                 | + A00  | Dania Review author names                                                                                          | -                                                                                                    |              |
|     | Peer reviews                | * A00  | Refine results                                                                                                    |                                                                                                    |              |
|     | Editor records              | + A00  | Quick films                                                                                                    | L2 publications with 8 charloss from the Web of Science Core Collection. Survive, Date research first +                                          | 4 1 41 8     |
|     | Editorial board memberships | + ADD  | Web of bisiness Core Laboratory publications     term interest publications     To Profile assessment publications | MODERN THENDS IN THIS DEVELOPMENT OF PLANT PRODUCTION UNDER AGRAINAN CRISES                                                                      | 1            |
|     | Pending records             |        | C Astronatically setting                                                                                           | (2022) Agricultural futures and Postton                                                                                                    | ( Junio      |
|     | Profile notifications       |        | C providence in grader                                                                                             |                                                                                                    |              |
|     |                             |        | Verflichten status film                                                                                            | REGIONAL ASYMETRY OF TAXABILITY OF THE UNITED TERRITORIAL COMMUNITIES<br>Claimed Authoratigs: Origan, O.                                         |              |
|     |                             |        | Collector publication and Program units                                                                            | [2022] Planetal graditional Antiony Providence of Theory and Planetae                                                                            | Detete       |
|     |                             |        | <ul> <li>O terdistane proprio</li> <li>O terdistane proprio</li> </ul>                                             | ALTORS OF ENSURING THE COMPETITIVE REAS OF UNRAINE'S PIG BREEDING PRODUCTION IN EXTERNAL<br>WARKETS<br>(2019) P.S. Agriculture Reason (#1990)    | 1<br>Shifter |
|     |                             |        | atumata                                                                                                    |                                                                                                    | 90           |
|     |                             |        | laart Q                                                                                                    | TRUCTURAL ASHMACTION OF TAX REVENUES OF THE CONSOLIDATED BUDDET UNIMIME FOR KTEA DOM 2020                                                        |              |

Якщо публікація підтверджена, за бажанням, ви можете її видалити зі свого профілю, натиснувши "**Delete**".

Якщо Ви побачили ось таке повідомлення червоного кольору, та графічні позначки червоного кольору, це означає, дані роботи що не підтверджені. Вони будуть невидимі у вашому профілі. Необхідно підтвердити авторство. Для цього "Review натискаємо на authors name"

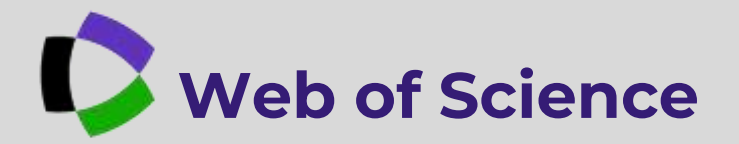

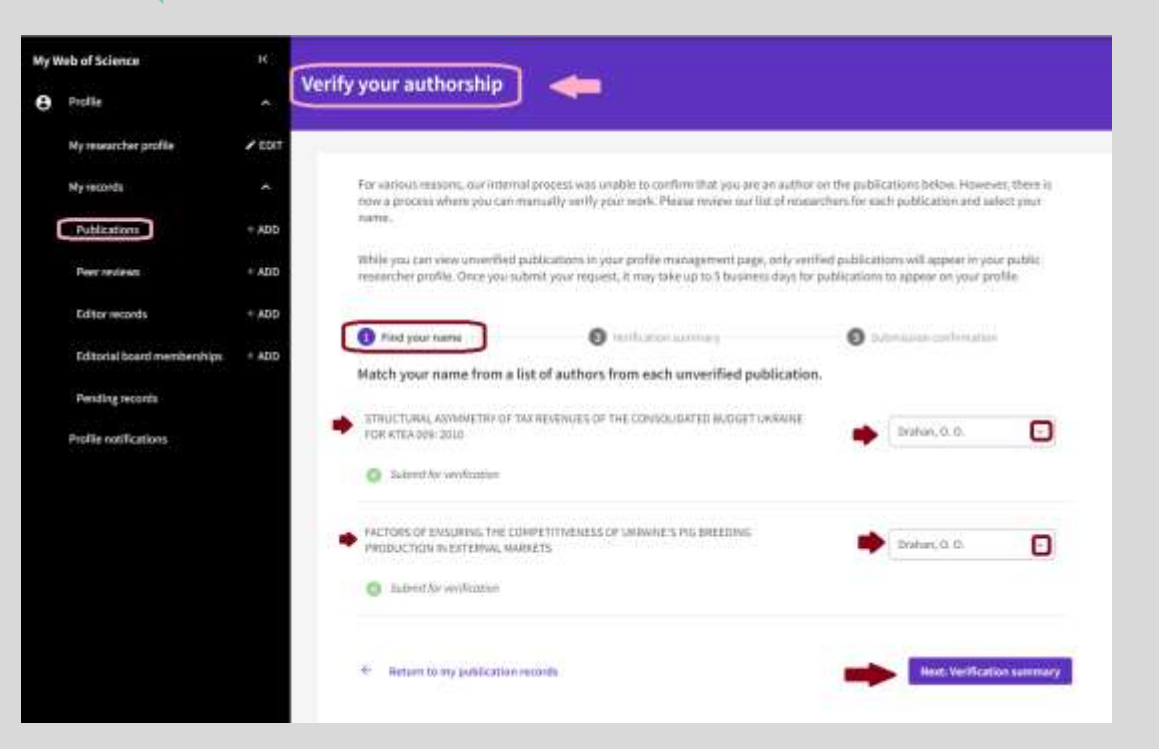

Необхідно пройти три кроки верифікації. Перший крок: "Find your name" потрібно знайти (серед вказаних авторів публікації) і додати власне ім'я. Далі натискаємо "Next: Verification summary"- (Далі: Підсумок перевірки)

Якщо вашого імені немає у списку, тоді доведеться звернутись до технічної служби підтримки та описати проблему.

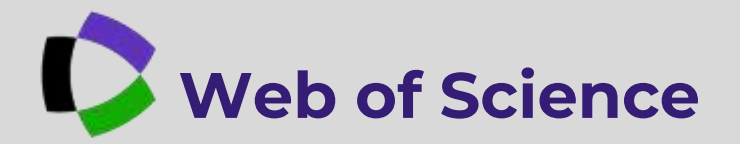

| Web of Science              | 08           |                                                                                                    |
|-----------------------------|--------------|----------------------------------------------------------------------------------------------------|
| Profile                     |              | Verify your authorship                                                                                                    |
| My resourcher profile       | ≠ EDIT       |                                                                                                    |
| My records                  | ( <b>*</b> ) | For various reasons, our internal process was unable to confirm that you are an author on the publications below. However, there is now a process where you can manually verify your work. Places review our fit of researchers for each publication and select your |
| Publications                | = A00        | neme.                                                                                                    |
| Poer reviews                | + ADD        | While you can view unwritief publications in your profile management page, only writied publications will appear in your public<br>researcher profile. Droce you submit your request, it may take up to 5 business days for publications to appear on your profile.  |
| Editor records              | = ADD        |                                                                                                    |
| Editorial board memberships | + ADD        | Ø find your name Ø Verification sammary Ø Submission cardination                                                                                                    |
| Pending records             |              | Please review your verification request                                                                                                    |
| Profile notifications       |              | STIMUCTURMS ASHIMETRY OF TAIL REVENUES OF THE CONSDIDUCTED BUDGET UMMAINE FOR KTEA 100Y 2010                                                                                                    |
|                             |              | Clairwed Acthonology: Braham, C. C 3 Salment for workforther                                                                                                    |
|                             |              | NUCTORS OF ENSURING THE COMPETITIVENESS OF URWINE'S INS INTERIMG. PRODUCTION IN EXTERNAL WIRKETS                                                                                                    |
|                             |              | Claimed Authoning: Brahan, Q. G. Submit for werillottion                                                                                                    |
|                             |              | Ty sufering the region her vertication, Connaccinately cherrifying republics on author on the velocited publication. Lacknowledge that any                                                                                                    |
|                             |              | *Reported                                                                                                    |
|                             |              | Rach, Find your name     Cancel     Cancel                                                                                                    |

Наступний крок: "Verification summary" - (Підсумок перевірки). Перевіряємо дані, ставимо галочку (якою підтверджуємо своє авторство), та натискаємо "Submit" - (Надіслати)

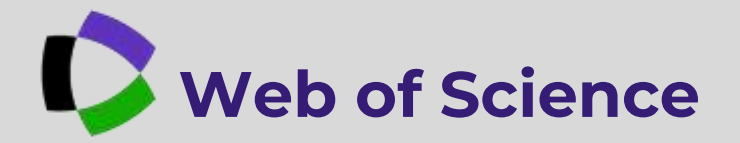

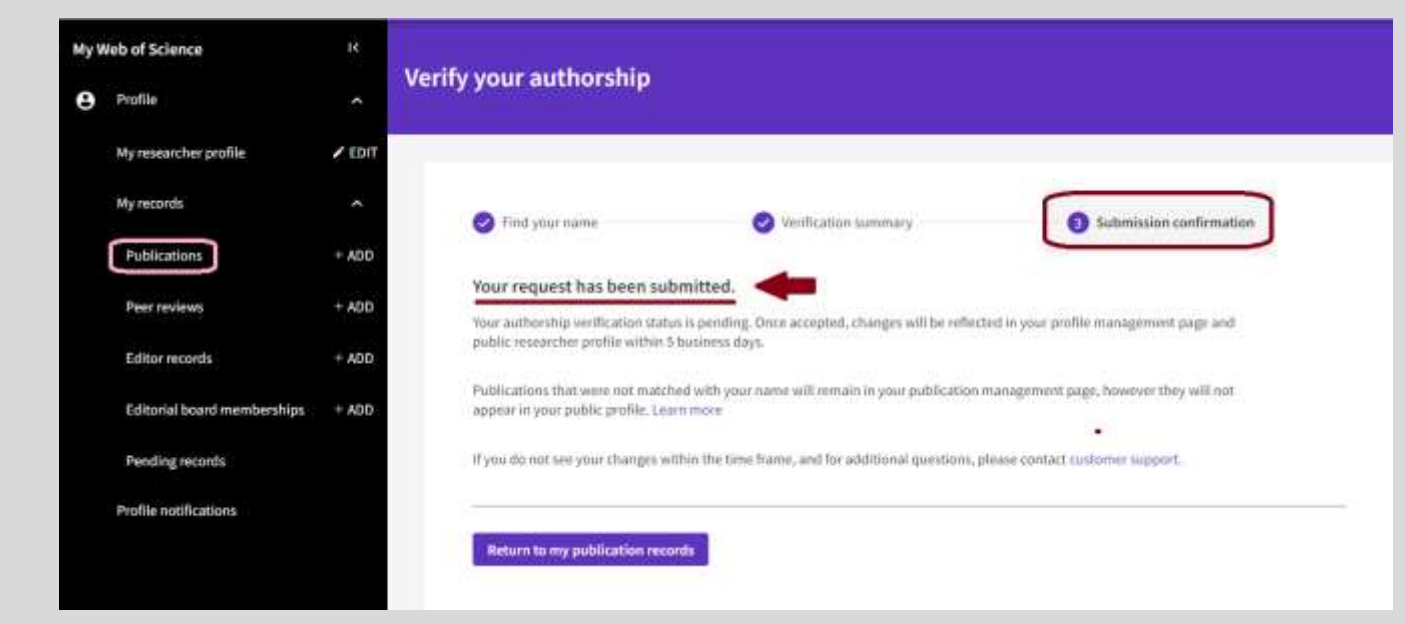

Останній крок: отримання сповіщення від системи про підтвердження подачі вашого запиту. Тепер ваші публікації знову пройдуть перевірку. Після позитивного результату будуть додані до вашого профілю.

Але, пам'ятаємо, зміни з'являються не відразу. Системі потрібен час на опрацювання запитів та виправлення даних.

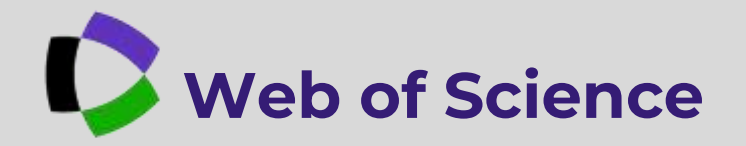

#### ЗВЕРНЕННЯ ДО СЛУЖБИ ТЕХНІЧНОЇ ПІДТРИМКИ

Інколи виникає потреба звернутись до служби технічної підтримки. Як це зробити? На головній сторінці натискаємо значок "знак питання" і у спливаючому віконці обираємо "Online help and contact us" (Онлайн допомога та зв'яжіться з нами)

|                                             |                         |                                 |                     | RESEARCHERS                                                                       |                    |   | <ul> <li>Online help &amp; contact us</li> </ul> |              |
|---------------------------------------------|-------------------------|---------------------------------|---------------------|-----------------------------------------------------------------------------------|--------------------|---|--------------------------------------------------|--------------|
|                                             | Sere beach              |                                 | •]                  |                                                                                   |                    |   | Submit an impairy                                | Далі         |
| -                                           | LADiany*                | adat                            |                     | Phil Name and Weldle Initial)                                                     |                    |   | Data Conjection                                  | "Sub         |
|                                             |                         |                                 |                     | a Daw Supply                                                                      | Resources & update | s | Hole guide                                       | іпqu<br>(Над |
| Welcome back,                               | Oksanal<br>o #P-204 204 | ( Ver                           | n ny mandri politi  | Quick Galas<br>Researcher Profile                                                 | Darbeit Isan       |   | Journal FAQs<br>Accessibility Statement          | 50110        |
| Netrics at a-glance<br>9<br>Sue of Tree Out | 2<br>Hindu              | 13<br>Nokutenin<br>West Science | 7<br>Oxing/entities | Antiparticularia     Antiparteriaria     Expert My CR     Units of Komma Radienty | Taggest a forbare  |   | 0                                                |              |

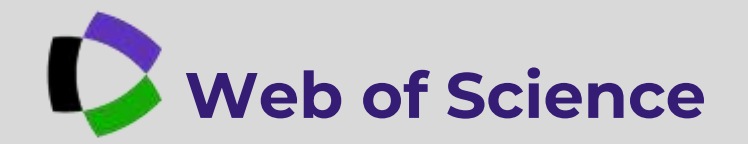

# ЗВЕРНЕННЯ ДО СЛУЖБИ ТЕХНІЧНОЇ ПІДТРИМКИ

Далі необхідно буде заповнити онлайн форму звернення до технічної служби підтримки. На вказану електронну пошту прийде лист-відповідь.

| ivate"                       | Wowenite -                            | Products & Services + | Resiston + | Contact us |
|------------------------------|---------------------------------------|-----------------------|------------|------------|
| Petrane                      |                                       |                       |            |            |
|                              | Baue in 'n                            |                       |            |            |
| "Latinerre                   |                                       |                       |            |            |
|                              | Прізвищя                              |                       |            |            |
| Enal                         |                                       |                       |            |            |
|                              | Електронна адреса                     |                       |            |            |
| <sup>1</sup> Contine Errorit |                                       |                       |            |            |
|                              | Підтвердження                         |                       |            |            |
| Phane number                 | ex appen                              |                       |            |            |
|                              |                                       |                       |            |            |
| *Country Hargins             | 1000 C                                |                       |            |            |
| -Mane-                       | n putrie                              |                       |            |            |
| Subject @                    |                                       |                       |            |            |
|                              | - perton applement                    |                       |            |            |
| * Patien                     |                                       |                       |            |            |
| - farm                       | <br>Web of Science platform           |                       |            |            |
| * Product                    |                                       |                       |            |            |
| -                            | <br>Web of Science Core<br>Collection |                       |            |            |
| " incort type                |                                       |                       |            |            |
| -Nie-                        | <br>Обнраемо тип                      |                       |            |            |
| "Hoe can we held you? -@     | secondation                           |                       |            |            |
|                              | Формульские причину                   |                       |            |            |
|                              | <br>To safer approximit               |                       |            |            |

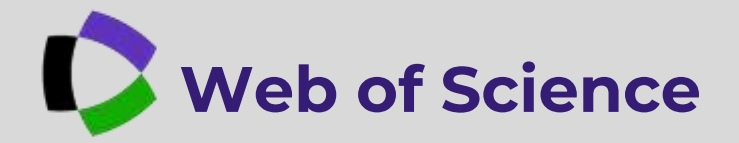

#### ЗАМІНА ПАРОЛЯ ВХОДУ В СИСТЕМУ

Якщо ви забули свій пароль входу в систему, є можливість його замінити. Натискаємо "**Forgot Password?**"(Забули пароль?) Вводимо адресу електронної пошти (вказану при реєстрації), на яку прийде лист із можливістю заміни пароля, та натискаємо "**Send email**"

| Clarivate                                                                                                    | C Clarivate                                                                                                    |
|----------------------------------------------------------------------------------------------------|----------------------------------------------------------------------------------------------------|
| Web of Science                                                                                               | Web of Science                                                                                                    |
| Welcome!<br>Sign In to continue with Web of Science                                                          | Forgot Password                                                                                                    |
| Sign m Register                                                                                              | Please enter your email address. We'll send you an email that will allow<br>you to reset your password.<br>Enail address '<br>0. golovcherwogser net |
| Pargan Personand 7                                                                                           | Cancer Sand omai                                                                                                    |
| or sign in using ORCO In sign in? Clear time                                                                 | By signing in, you acknowledge and agree to our <u>Terms of Lise</u> and <u>Privacy</u><br><u>Statement</u><br>Need help? <u>Contact va</u>          |
| dly signing in, you acknowledge and agree to our <u>Terms of Like</u> and <u>Divacy</u><br><u>Elaborized</u> | ar-multens: 99.134.100.223                                                                                                    |
| Peerd help? <u>Contact us</u><br>#2 Adoress: 95, 134, 106-225                                                |                                                                                                    |

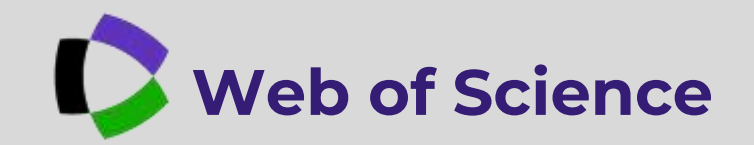

СПИСОК ВИКОРИСТАНИХ ДЖЕРЕЛ ІНФОРМАЦІЇ:

- 1. <u>https://ksada.org/pdf1/4.aftor-</u> profily.pdf
- 1. https://www.youtube.com/watch?v=bG 6qyPa6m3M
- 1. https://www.dropbox.com/scl/fi/9vrzpl gbemd70mfx0iing/AuthMay.pdf?rlkey= xarjtp2yib1aa5jpcicpve0ex&e=1&dl=0

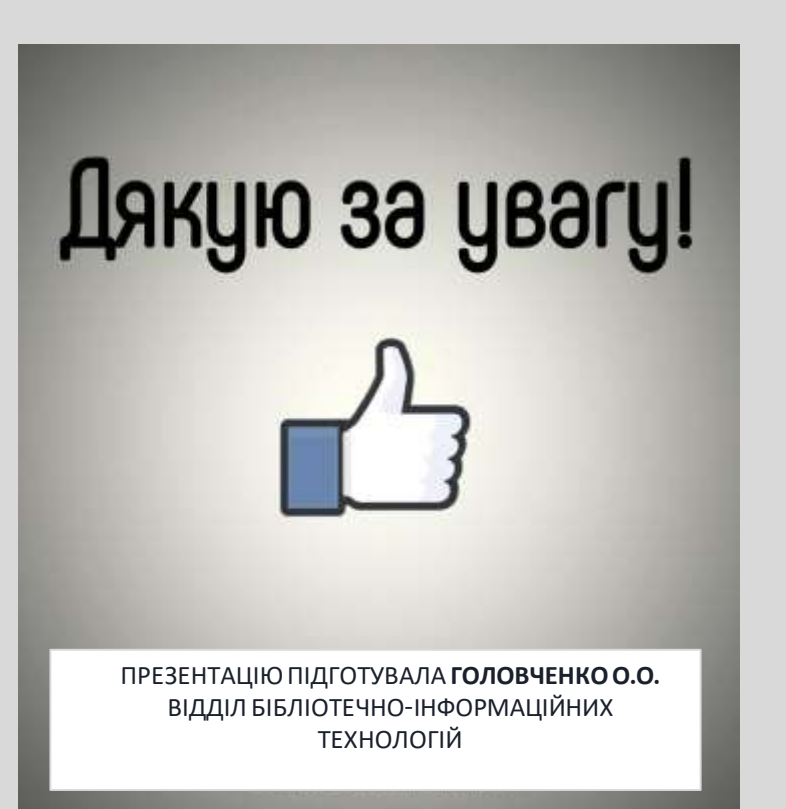